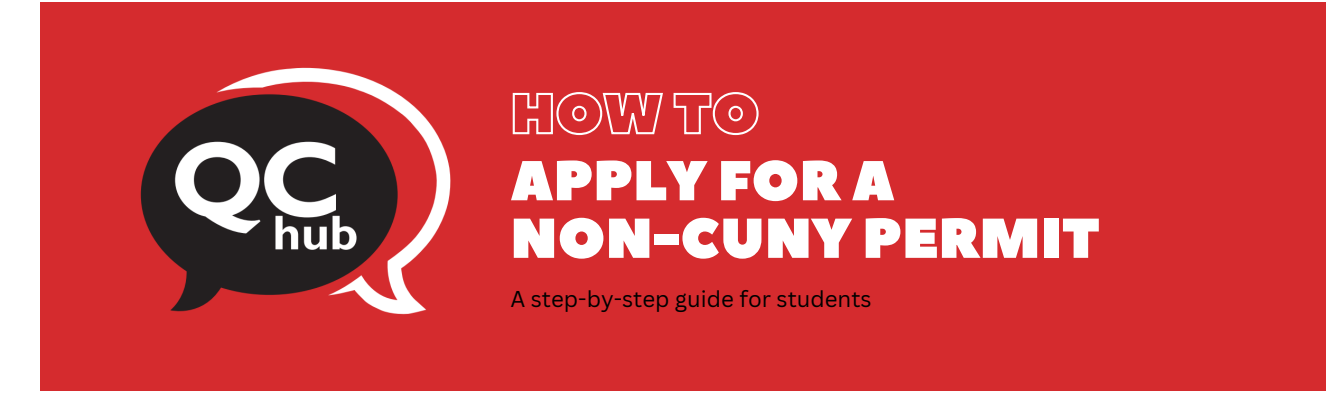

Queens College students wishing to take courses at another institution outside of the City University of New York (CUNY) system must obtain permission prior to taking courses to receive credit toward their Queens College degree by using the <u>Non-CUNY Permit form</u>. Applications need to be submitted to the QC Hub during the regular registration period for that semester or session. Retroactive or late permits are not granted approval. Additional directions can be found on page 2 of the <u>Non-CUNY Permit form</u>.

Follow the steps below to apply for a Non-CUNY Permit:

| Step 1 | Open the <u>Non-C</u>                                                                                                    | CUNY Per                                                                                                    | <u>mit fo</u>                                                          | <u>rm</u> on                                                                             | your bro                                                                                                    | owser                                                                                           |                                                                                         |                                                                                          |                                                                                                    |  |
|--------|----------------------------------------------------------------------------------------------------|----------------------------------------------------------------------------------------------------|------------------------------------------------------------------------|------------------------------------------------------------------------------------------|----------------------------------------------------------------------------------------------------|-------------------------------------------------------------------------------------------------|-----------------------------------------------------------------------------------------|------------------------------------------------------------------------------------------|----------------------------------------------------------------------------------------------------|--|
| Step 2 | Fill up the "Student Information" section and ensure that no field rema<br>not submit the form until you have completed steps 3 and 4 as outlined                                                                                                    |                                                                                                    |                                                                        |                                                                                          |                                                                                                    |                                                                                                 |                                                                                         | remains<br>utlined k                                                                     | s empty. Do<br>pelow.                                                                                                    |  |
|        | Instructions an<br>This form may<br>Institution. It is<br>below and obta<br>forms electroni                                                                                                    | I Notes:<br>only be used for the p<br>non-transferable and<br>ning the appropriate :<br>ally by emailing it to g | purpose of obt<br>valid only for t<br>signatures, ples<br>permit@ac.cu | NON-C<br>aining permissic<br>the term, host it<br>ase return this f<br>nyt.edu. Applicat | UEE<br>COLLE<br>UNY PERMI<br>or from Queens Constitution and cours<br>orm to the QC Huk<br>ions that are incom | N S<br>G E<br>T FORM<br>billege to take<br>rse(s) noted b<br>o (Dining Hall<br>splete or filled | : course(s) at a No<br>selow. After comp<br>128). Alternatively<br>d incorrectly will b | e<br>en-CUNY (City Unive<br>leting all of the info<br>, students may also<br>e returned. | QC Hub<br>65-30 Kissena Bivd.<br>Inining Hall, Room 128<br>Flushing, NY 11367<br>718.997-400<br>permit@qc.cuny.edu<br>permit@qc.cuny.edu<br>rrsity of New York)<br>rmation requested<br>submit completed |  |
|        | Last Name:                                                                                                    |                                                                                                    | _                                                                      | S<br>First Name:                                                                         | tudent Informati                                                                                               | on                                                                                              | CUNYfirst ID:                                                                           |                                                                                          |                                                                                                    |  |
|        | Preferred Email                                                                                                    | Address:                                                                                                    |                                                                        | Non-CUNY Insti                                                                           | tution (Host):                                                                                                 |                                                                                                 | Y Are you p                                                                             | varticipating in a road Program?                                                         | f yes, Country:                                                                                                    |  |
|        | Signature:                                                                                                    |                                                                                                    |                                                                        | Da                                                                                       | ite:                                                                                                    |                                                                                                 |                                                                                         | Permit Request Term Spring                                                               | Winter                                                                                                    |  |
|        | lessons of this                                                                                                    |                                                                                                    | an a shudaati'a a                                                      |                                                                                          |                                                                                                    | f                                                                                               | Year:                                                                                   | Fall                                                                                     | Summer                                                                                                    |  |
|        | I. Academic A<br>must be clear<br>credits.                                                                                                    | proval: Each course m<br>y noted on this form.                                                                   | nust be evaluate<br>The titles, sect                                   | ed and approved<br>ions or registration                                                  | by the appropriate<br>tion codes of the c<br>urse Evaluation P                                                 | e department<br>ourses will no                                                                  | advisor. The exact<br>ot be accepted. A                                                 | discipline and numb<br>discrepancy will del                                              | er of each course<br>ay the posting of                                                                                                    |  |
|        | Discipline                                                                                                    | Course No.                                                                                                    | Credits                                                                | Discipline                                                                               | Course No.                                                                                                    | Credits                                                                                         | Fai                                                                                     | culty Signature                                                                          | Date                                                                                                    |  |
|        |                                                                                                    |                                                                                                    |                                                                        |                                                                                          |                                                                                                    |                                                                                                 |                                                                                         |                                                                                          |                                                                                                    |  |
|        | II. Approval fo                                                                                                    | r Graduate Studies: St                                                                                           | tudents must o                                                         | btain the approv                                                                         | val of the Dean of 0                                                                                           | Graduate Stud                                                                                   | lies. (Located in Ki                                                                    | ely Hall - Room 139A                                                                     | ()                                                                                                    |  |
|        | Dear                                                                                                    | of Graduate Studies:                                                                                             |                                                                        |                                                                                          |                                                                                                    |                                                                                                 | 1                                                                                       | Date:                                                                                    |                                                                                                    |  |
|        | III. Approval for Studying Abroad: Students that have been accepted into a study abroad program must obtain the approval of the Director of the Study         Abroad Program. (Located in King Hall - Room 203)         Director of the Study Abroad Program:         IV. Approval for Macaulay Honors College Students: Students must obtain the approval of the Director of the Macaulay Honors College.         (Located in Honors Hall - Room 19)                                                                                                    |                                                                                                    |                                                                        |                                                                                          |                                                                                                    |                                                                                                 |                                                                                         |                                                                                          |                                                                                                    |  |
|        |                                                                                                    |                                                                                                    |                                                                        |                                                                                          |                                                                                                    |                                                                                                 |                                                                                         |                                                                                          |                                                                                                    |  |
|        |                                                                                                    |                                                                                                    |                                                                        |                                                                                          |                                                                                                    |                                                                                                 |                                                                                         |                                                                                          |                                                                                                    |  |
|        | Direc                                                                                                    | tor of the Macaulay Hon                                                                                          | ors College:                                                           |                                                                                          |                                                                                                    |                                                                                                 |                                                                                         | Date:                                                                                    |                                                                                                    |  |
|        | V. Financial Aid Approval: Students expected to receive financial aid for the semester must speak with a Financial Aid Counselor to determine the college's policy with respect to inclusion of NON-CUNY coursework in determining eligibility for student aid. Inclusion of NON-CUNY coursework is possible only if the college agrees to enter into a consortium agreement with the NON-CUNY institution for this purpose and in that case, disbursement of financial aid is subject to proof of registration and certification of attendance from the NON-CUNY institution. |                                                                                                    |                                                                        |                                                                                          |                                                                                                    |                                                                                                 |                                                                                         |                                                                                          |                                                                                                    |  |
|        | CUN                                                                                                    | Financial Aid Counselor                                                                                          | r:                                                                     |                                                                                          |                                                                                                    |                                                                                                 |                                                                                         | Date:                                                                                    |                                                                                                    |  |
|        |                                                                                                    |                                                                                                    |                                                                        |                                                                                          |                                                                                                    |                                                                                                 |                                                                                         |                                                                                          |                                                                                                    |  |

Step 3

Step 4

Remember to get faculty signatures from the equivalent QC academic departments for each Non-CUNY course that you are taking.

Graduate students must obtain a signature from the Dean of Graduate Studies in row II of the form.

Students applying to study abroad must obtain a signature from the Director of the Study Abroad Program in row III.

Macaulay Honors students must obtain a signature from the Director of the Macaulay Honors College in row IV.

| <form></form>                                                                                                    |                                                                                                 | Instructions and Notes:<br>This form may only be used for the purpo<br>Institution. It is non-transferable and valid                                                                                                    | ose of obtaining permission only for the term, host in                                                                                                    | on from Queens College to<br>nstitution and course(s) no                                                                                                    | take course(s) at a Non-CUNY (City U<br>ted below. After completing all of the                                                                                                    | University of New York)<br>information requested                                                                                                    |
|----------------------------------------------------------------------------------------------------|-------------------------------------------------------------------------------------------------|----------------------------------------------------------------------------------------------------|----------------------------------------------------------------------------------------------------|----------------------------------------------------------------------------------------------------|----------------------------------------------------------------------------------------------------|----------------------------------------------------------------------------------------------------|
| Student Information         with them:         'Preferred final Address:         'Preferred final Address:         'Studet Information'         'Studet Information'<                                                                                                    |                                                                                                 | below and obtaining the appropriate signal<br>forms electronically by emailing it to eperm                                                                                                    | tures, please return this finit@qc.cuny.edu. Applicat                                                                                                    | orm to the QC Hub (Dining<br>ions that are incomplete or                                                                                                    | Hall 128). Alternatively, students may<br>filled incorrectly will be returned.                                                                                                    | also submit completed                                                                                                    |
| <form></form>                                                                                                    |                                                                                                 | Last Name:                                                                                                    | First Name:                                                                                                    | tudent Information                                                                                                    | CUNYfirst ID:                                                                                                    |                                                                                                    |
| <form></form>                                                                                                    |                                                                                                 | Preferred Email Address:                                                                                                    | Non-CUNY Instit                                                                                                    | tution (Host):                                                                                                    |                                                                                                    | If yes, Country:                                                                                                    |
| <form>         Spiniting       Date:       Provide Spiniting       Provide Spiniting         Spiniting       Under Spiniting       Spiniting       Spiniting         Andrenic Approval:       Each course must be evaluated and approved by the appropriate department advisor. The exact dicipline and number products or not be accurately noted on this form. The titles, sections or registration codes of the courses will not be accurately. A discrepancy will not be accurately a discrepancy will not be accurately a discrepancy will not be accurate the individual discrepancy will not be accurate the individual discrepancy will not be accurate the accurate the individual discrepancy will not be accurate the individual discrepancy will not be accurate the individual discrepancy will not be accurate the individual discrepancy will not be accurate the individual discrepancy will not be accurate the individual discrepancy will not be accurate the individual discrepancy will not be accurate the individual discrepancy will not be accurate the individual discrepancy will not be accurate the individual discrepancy will not be accurate the accurate the individual discrepancy will not be accurate the accurate the a</form>                                                                                                    |                                                                                                 |                                                                                                    |                                                                                                    |                                                                                                    | N Study Abroad Program?                                                                                                    |                                                                                                    |
| <form></form>                                                                                                    |                                                                                                 | Signature:                                                                                                    | Da                                                                                                    | ite:                                                                                                    | Vear:                                                                                                    | Winter                                                                                                    |
| <form></form>                                                                                                    |                                                                                                 | Issuance of this permit does not guarantee a s                                                                                                    | tudent's enrollment at a No                                                                                                    | n-CUNY Institution. If you wis                                                                                                    | h to cancel this permit, please email us at e                                                                                                    | Summer<br>epermit@qc.cuny.ed                                                                                                    |
| 1. Academic Approval: Each course must be evaluated and approved by the appropriate department advisor. The exact discipline and number process on registration codes of the courses will not be accepted. A discrepancy will be the posting the course will not be accepted. A discrepancy will be the posting the course will not be accepted. A discrepancy will be the posting the course will not be accepted. A discrepancy will be the posting the course will not be accepted. A discrepancy will be the posting the course will not be accepted. A discrepancy will be the posting the course will not be accepted. A discrepancy will be the posting the course will not be accepted in the approval of the Dean of Graduate Studies. (Located in Kiely Hall - Room 1394)         1. Approval for Graduate Studies: Students must obtain the approval of the Dean of Graduate Studies. (Located in Kiely Hall - Room 1394)       Date::::::::::::::::::::::::::::::::::::                                                                                                    |                                                                                                 | informing us on the status of your permit.                                                                                                    |                                                                                                    |                                                                                                    |                                                                                                    |                                                                                                    |
| Credits       Course Evaluation Form         Host Institution       QC Equivalent       Faculty Signature       Date         Discipline       Course No.       Credits       Discipline       Course No.       Credits         Host Institution       QC Equivalent       Credits       Discipline       Course No.       Credits       Date         Histigation       Course No.       Credits       Discipline       Course No.       Credits       Date         Histigation       Date       Date <t< td=""><th></th><td><ol> <li>Academic Approval: Each course must b<br/>must be clearly noted on this form. The t</li> </ol></td><td>e evaluated and approved<br/>titles, sections or registrat</td><td>by the appropriate departs<br/>tion codes of the courses v</td><td>ment advisor. The exact discipline and n<br/>will not be accepted. A discrepancy wil</td><td>number of each course</td></t<>                                                                                                    |                                                                                                 | <ol> <li>Academic Approval: Each course must b<br/>must be clearly noted on this form. The t</li> </ol>                                                                                                    | e evaluated and approved<br>titles, sections or registrat                                                                                                    | by the appropriate departs<br>tion codes of the courses v                                                                                                    | ment advisor. The exact discipline and n<br>will not be accepted. A discrepancy wil                                                                                                    | number of each course                                                                                                    |
| Host Institution       OC Equivalent       Faculty Signature       Date         Discipline       Course No.       Credits       Discipline       Course No.       Credits       Discipline       Course No.       Credits       Discipline       Course No.       Credits       Discipline       Course No.       Credits       Discipline       Course No.       Credits       Discipline       Course No.       Credits       Discipline       Course No.       Credits       Credits       Credits       Discipline       Course No.       Credits       Discipline       Course No.       Credits       Discipline       Course No.       Credits       Credits <td< th=""><th></th><th>credits.</th><th>Coi</th><th>urse Evaluation Form</th><th></th><th></th></td<>                                                                                                    |                                                                                                 | credits.                                                                                                    | Coi                                                                                                    | urse Evaluation Form                                                                                                    |                                                                                                    |                                                                                                    |
| Discipline       Course No.       Credits         In Approval for Graduate Studies: Students must obtain the approval of the Dean of Graduate Studies. (Located in Kiely Hall - Room 139A)         Dean of Graduate Studies:       Date:         III. Approval for Studying Abroad:       Students that have been accepted into a study abroad program must obtain the approval of the Director of the Director of the Director of the Director of the Study Abroad Program. (Located in King Hall - Room 23)         Director of the Study Abroad Program       Located in Honors Hall - Room 19)         Director of the Macaulay Honors College       Located in Honors Hall - Room 19)         Director of the Macaulay Honors College       Located in Honors Hall - Room 19)         Director of the Macaulay Honors College Tudents:       Students must obtain the approval of the Director of the Macaulay Honors College. (Located in Honors Hall - Room 19)         Director of the Macaulay Honors College       Located in Honors Hall - Room 19)         Director of the Macaulay Honors College Tudents:       Students expected to receive financial aid for the semester must speak with a Financial Ad Counselow determine the college's agrees to enter into a consortium agreement with the NON-CUNY institution of NON-CUNY coursework is possible only if the college agrees to enter into a consortium agreement with the NON-CUNY institution.         CUNY Financial Aid Counselor:       Date:                                                                                                    |                                                                                                 | Host Institution                                                                                                    |                                                                                                    | QC Equivalent                                                                                                    | Faculty Signature                                                                                                    | Date                                                                                                    |
| Image: students studies:       Students must obtain the approval of the Dean of Graduate Studies:       (Located in Kiely Hall - Room 139A)         Dean of Graduate Studies:       Image: students must obtain the approval of the Dean of Graduate Studies:       Image: students must obtain the approval of the Director of the Director of the Director of the Director of the Study Abroad Program         III. Approval for Macaulay Honors College:       Image: students       Image: students         IV. Approval for Macaulay Honors College:       Image: students       Image: students         IV. Approval for Macaulay Honors College:       Image: students       Image: students         IV. Approval for Macaulay Honors College:       Image: students       Image: students         IV. Approval for Macaulay Honors College:       Image: students       Image: students         IV. Approval for Macaulay Honors College:       Image: students       Image: students         IV. Approval for Macaulay Honors College:       Image: students       Image: students         IV. Approval for Macaulay Honors College:       Image: students       Image: students         IV. Approval for Macaulay Honors College:       Image: students       Image: students         IV. Approval students       Students       Image: students       Image: students         IV. Approval for Macaulay Honors College:       Image: students       Image: students       Image: students                                                                                                    |                                                                                                 | Discipline Course No. Cre                                                                                                    | edits Discipline                                                                                                    | Course No. Cre                                                                                                    | edits                                                                                                    |                                                                                                    |
| II. Approval for Graduate Studies: Students must obtain the approval of the Dean of Graduate Studies. (Located in Kiely Hall - Room 139A)         Dean of Graduate Studies:       Date:         III. Approval for Studying Abroad: Students that have been accepted into a study abroad program must obtain the approval of the Director of the Study Abroad Program. (Located in Kiely Hall - Room 203)         Director of the Study Abroad Program       Date:         IV. Approval for Macaulay Honors College Students: Students must obtain the approval of the Director of the Macaulay Honors College. (Located in Honors Hall - Room 19)       Director of the Macaulay Honors College         V. Financial Aid Approval: Students expected to receive financial aid for the semester must speak with a Financial Aid Courseburb determine elipsibility for student add. Inclusion of NON-CUNY coursework is possible only if the college agrees to enter into a consortium agreement with the NON-CUNY institution. NON-CUNY institution.         CUNY Financial Aid Courselor:       Date:         embber to obbtain approval from the Financial Aid of office and fill up the                                                                                                    |                                                                                                 |                                                                                                    |                                                                                                    |                                                                                                    | -                                                                                                    |                                                                                                    |
| II. Approval for Graduate Studies: Students must obtain the approval of the Dean of Graduate Studies. (Located in Klely Hall - Room 139A)         Dean of Graduate Studies       Date:         III. Approval for Studying Abroad: Students that have been accepted into a study abroad program must obtain the approval of the Director of the Study Abroad Program. (Located in Kling Hall - Room 203)         Director of the Study Abroad Program       Date:         IV. Approval for Macaulay Honors College Students: Students must obtain the approval of the Director of the Macaulay Honors College. (Located in Honors Hall - Room 19)       Director of the Macaulay Honors College         V. Financial Aid Approval: Students expected to receive financial aid for the semester must speak with a Financial Aid Counselor to determine the college's policy with respect to inclusion of NON-CUNY coursework is possible only if the college agrees to enter into a consortium agreement with the NON-CUNY institution for this purpose and in that case, disbursement of financial aid is subject to proof of registration and certification of attendance from the NON-CUNY institution.         CUMY Financial Aid Counselor:       Date:                                                                                                    |                                                                                                 |                                                                                                    |                                                                                                    |                                                                                                    |                                                                                                    |                                                                                                    |
| II. Approval for Graduate Studies: Students must obtain the approval of the Dean of Graduate Studies. (Located in Kiely Hall - Room 139A)         Dean of Graduate Studies                                                                                                    |                                                                                                 |                                                                                                    |                                                                                                    |                                                                                                    |                                                                                                    |                                                                                                    |
| member to obtain approval from the Financial Aid office and fill up the                                                                                                    |                                                                                                 | III. Approval for Studying Abroad: Studen<br>Abroad<br>Director of the Study Abroad Progr<br>IV. Approval for Macaulay Honors College<br>Director of the Macaulay Honors Co                                                                                                    | Its that have been accepted<br>I Program. (Located in Kin<br>am<br>e Students: Students mus<br>(Located in Ho<br>ollege                                                                                                    | ed into a study abroad prog<br>g Hall - Room 203)<br>t obtain the approval of the<br>nors Hall - Room 19)                                                                                                    | ram must obtain the approval of the Di<br>sate:<br>Director of the Macaulay Honors Colle                                                                                                    | ege.                                                                                                    |
| member to obtain approval from the Financial Aid office and fill up the                                                                                                    |                                                                                                 | III. Approval for Studying Abroad: Studen<br>Abroad<br>Director of the Study Abroad Progra<br>IV. Approval for Macaulay Honors College<br>Director of the Macaulay Honors Co<br>V. Financial Aid Approval: Students expect<br>the college's policy with respect to inclusis<br>is possible only if the college agrees to ent<br>disbursement of financial aid is subject to                                                                                  | Its that have been accepte<br>I Program. (Located in Kiny<br>am<br>e Students: Students muss<br>(Located in He<br>ollege<br>ted to receive financial ai<br>on of NON-CUNY coursew<br>ter into a consortium agree<br>proof of registration and                                                                                                    | ed into a study abroad prog<br>g hall - Room 203)<br>t obtain the approval of th<br>nnors Hall - Room 19)<br>d for the semester must sp<br>ork in determining eligibilit<br>ement with the NON-CUN<br>certification of attendance    | ram must obtain the approval of the Di<br>part of the Director of the Macaulay Honors Colle<br>a Director of the Macaulay Honors Colle<br>a Director of the Macaulay Honors Colle<br>a Director of the Macaulay Honors Colle<br>a Director of the Macaulay Honors Colle<br>a Director of the Macaulay Honors Colle<br>a Director of the Macaulay Honors Colle<br>a Director of the Macaulay Honors Colle<br>a Director of the Macaulay Honors College<br>a Director of the Macaulay Honors College<br>a Director of the Macaulay Honors | ege.<br>etermine<br>NY coursework<br>t case,                                                                                                    |
| <u>insortium Agreement form</u> if needed.                                                                                                    |                                                                                                 | III. Approval for Studying Abroad: Studen<br>Abroad<br>Director of the Study Abroad Progra<br>IV. Approval for Macaulay Honors College<br>Director of the Macaulay Honors Co<br>V. Financial Aid Approval: Students expects<br>the college's policy with respect to inclusion<br>is possible only if the college agrees to end<br>disbursement of financial aid is subject to<br>CUNY Financial Aid Counselor:                                               | Its that have been accepte<br>Program. (Located in Kiny<br>am<br>e students: Students muss<br>(Located in Ho<br>Located in Ho<br>closed to receive financial ai<br>and of NON-CUNY courses<br>proof of registration and                                                                                                    | ed into a study abroad prog<br>g Hall - Room 203)<br>t obtain the approval of thi<br>noors Hall - Room 19)<br>d for the semester must sp<br>fork in determining eligibili<br>ement with the NON-CUN<br>certification of attendance   | e Director of the Macaulay Honors Colle<br>e Director of the Macaulay Honors Colle<br>the the Annual Annual Annua<br>Annual Annual Annual Annual Annual Annual Annual Annual Annual Annual Annual Annual Annual Annual Annual Annual Annual Annual Annual Annual Annual Annual Annual Annual Annual Annual Annual Annual Annual Annual Annual Annual Annual Annu                                                                                       | ege.<br>etermine<br>NY coursework<br>t case,                                                                                                    |
| r Registrar approval, please follow the steps below.                                                                                                    | membe                                                                                           | III. Approval for Studying Abroad: Studen<br>Abroad<br>Director of the Study Abroad Progri<br>IV. Approval for Macaulay Honors College<br>Director of the Macaulay Honors Co<br>V. Financial Aid Approval: Students expect<br>the college's policy with respect to inclusion<br>is possible only if the college agrees to end<br>disbursement of financial aid is subject to<br>CUNY Financial Aid Counselor:                                                | Its that have been accepte<br>Program. (Located in King<br>am<br>e students: Students muss<br>(Located in Ho<br>ollege<br>ceto to receive financial ai<br>on of NON-CUNY coursees<br>ter into a consortium agre<br>proof of registration and<br>val from the<br><u>a</u> if needed                                                                                                    | ed into a study abroad prog<br>g Hall - Room 203)<br>t obtain the approval of thin<br>nors Hall - Room 19)<br>d for the semester must spin<br>ement with the NON-CUN<br>certification of attendance                                  | e Director of the Macaulay Honors Colle<br>e Director of the Macaulay Honors Colle<br>to the Macaulay Honors Colle<br>to the Macaulay Honors Colle<br>to the Management of the Macaulay Honors Colle<br>to the Management of the Macaulay Honors Colle<br>the Management of the Macaulay Honors Colle<br>the Management of the Macaulay Honors of NON-CU<br>the Macaulay Honors of NON-CU<br>to the NON-CUNY Institution.<br>Date:<br>Aid office and fi                                                                                                    | ege.<br>etermine<br>NY coursework<br>t case,                                                                                                    |
| V. Financial Aid Approval: Students expected to receive financial aid for the semester must speak with a Financial Aid Counselor to deter                                                                                                    | emembe<br>onsortiu<br>or Regist                                                                 | III. Approval for Studying Abroad: Studen<br>Abroad<br>Director of the Study Abroad Progra<br>IV. Approval for Macaulay Honors College<br>Director of the Macaulay Honors College<br>V. Financial Aid Approval: Students expect<br>the college's policy with respect to inclusis<br>is possible only if the college agrees to end<br>disbursement of financial aid is subject to<br>CUNY Financial Aid Counselor:                                            | Its that have been accepte<br>Program. (Located in King<br>am<br>e students: Students muss<br>(Located in Ho<br>on of NON-CUNY courses<br>treat to receive financial al<br>on of NON-CUNY courses<br>trein to a consortium agre<br>proof of registration and<br>val from the<br>a if needed<br>se follow th                                                                                                    | ed into a study abroad prog<br>g Hall - Room 203)<br>t obtain the approval of the<br>noors Hall - Room 19)<br>d for the semester must sp<br>iork in determining eligibiliti<br>ement with the NON-CUN<br>certification of attendance | e Director of the Macaulay Honors Colle<br>e Director of the Macaulay Honors Colle<br>to the Macaulay Honors Colle<br>to the Macaulay Honors Colle<br>to the Arinancial Ald Counsolvin od<br>the Vin Studient aid. Inclusion of NON-CUM<br>Y Institution for this purpose and in that<br>from the NON-CUNY institution.<br>Date:<br>Aid offfice and fi<br>allow.                                                                                                    | ege.<br>etermine<br>NY coursework<br>t case,                                                                                                    |
| he college's policy with respect to inclusion of NON-CUNY coursework in determining eligibility for student aid. Inclusion of NON-CUNY coursework in determining eligibility for student aid. Inclusion of NON-CUNY is sposible only if the college agrees to enter into a consortium agreement with the NON-CUNY institution for this purpose and in that cas is buy to the construction of the construction of the c | membe<br>nsortiu<br>Regist<br>1. Financial A<br>he college's  <br>p possible on<br>lisbursement | III. Approval for Studying Abroad: Studen<br>Abroad<br>Director of the Study Abroad Progra<br>IV. Approval for Macaulay Honors College<br>Director of the Macaulay Honors College<br>Director of the Macaulay Honors College<br>V. Financial Aid Approval: Students expect<br>the college's policy with respect to inclusi<br>is possible only if the college agrees to ent<br>disbursement of financial aid is subject to<br>curve Financial Aid Counselor: | e students: Students mus<br>(Located in Kin<br>(Located in Kin<br>(Located in Hin<br>(Located in Hin<br>(Loca | ed into a study abroad prog<br>ghall - Room 203)<br>t obtain the approval of the<br>noors Hall - Room 19)<br>d for the semester must sp<br>fork in determining eligibilitiement with the NON-CUN<br>certification of attendance      | ram must obtain the approval of the Di<br>tate:<br>e Director of the Macaulay Honors Colle<br>to the tate:<br>eak with a Financial Aid Counsebro of<br>ty for student aid. Inclusion of NON-CU<br>vi institution for this purpose and in that<br>from the NON-CUNY institution.<br>Date:<br>Aid office and fi<br>elow.                                                                                                    | irector of the Study<br>ege.<br>etermine<br>NY coursework<br>t case,<br>ill up the<br>nselor to determine<br>of NON-CUNY cours<br>and in that case,<br>tion. |

Date

## Note: Remember to review page 2 of the form before submitting it.

| Queens College students who wish to take<br>permission in order to receive credit towar<br>do so at <u>https://epermit.cuny.edu</u> .                                                                                                    | courses at another institution, outside of the City University of New York, must ob<br>d the Queens College degree. Students looking to apply to another CUNY college r                                                                                                    |
|----------------------------------------------------------------------------------------------------|----------------------------------------------------------------------------------------------------|
|                                                                                                    | Essential Information                                                                                                    |
| <ul> <li>It is necessary to submit the permit<br/>Students must submit a completed</li> <li>Please note that a student's schedu<br/>credit load for each semester or see</li> <li>Credits earned through non-CUNY  </li> <li>Students may use permit courses ti<br/>must be taken in residency.</li> <li>Courses fulfilling the Primary Com<br/>additional restrictions.</li> <li>Any courses taken at a Non-Accree<br/>elective credits will be accepted.</li> </ul> | application to the QC Hub during the registration period for that semester or sessi<br>"Non-CUNY Permit Form" for each school they wish to attend.<br>I.e. inclusive of Queens College and on-permit courses, may not exceed the maximu-<br>sion.<br>bermit may not fulfill the Queens College residency requirements.<br>to fulfill Pathways requirements with the exception of College Option courses wh<br>petencies and all WI courses are restricted. Some academic departments may ha<br>dited School must be evaluated to equal a Queens College course; no department |
| <ul> <li>Only a maximum of 18 credits can I</li> </ul>                                                                                                    | be transferred (transfer and permit credits collectively) from a Non-Accredited Scho                                                                                                    |
| Re                                                                                                    | quirements for Undergraduate Students                                                                                                    |
| <ul> <li>must be matriculated;</li> <li>have a GPA of at least 2.00;</li> <li>be in at least their second semeste</li> <li>have successfully completed at least</li> <li>and be attending Queens College c</li> <li>SEEK and Honors College students i</li> <li>Students must obtain a C- or better</li> <li>*Summer is a session and not considered a</li> <li>**Only letter grades will be accepted</li> </ul>                                                      | r of matriculation*;<br>t six credits at Queens College;<br>urrently or have been on permit the preceding semester.<br>must also obtain approval from their counselor.<br>** in order to receive credit for the non-CUNY permit course.<br>semester<br>Requirements for Graduate Students<br>degree or certificate program:                                                                                                    |
| <ul> <li>have obtained the approval of the i</li> <li>and have registered for and comp<br/>graduate course as part of the grad</li> <li>Graduate students in the first sem<br/>Graduate or Undergraduate course</li> <li>Students must obtain a B- or better</li> </ul>                                                                                                    | Upperformer's Graduate Advisor for the permit;<br>leted with a passing grade at least one undergraduate prerequisite course or or<br>uate program at Queens College. Extending the damage of the provided at least or<br>at Queens College. ** in order to receive credit for the non-CUNY permit course.                                                                                                    |
| **Only letter grades will be accepted                                                                                                    |                                                                                                    |
|                                                                                                    | Post-Permit Information                                                                                                    |
| In order to have your permit o                                                                                                    | credits posted please send an official transcript from the host college to:<br>Queens College<br>QC Hub – Permit Division<br>65-30 Kissena Blvd.<br>Dining Hall, Room 128<br>Flushing, New York 11367-1597                                                                                                    |

| Step 5 | Visit <u>support.qc.cuny.edu</u> .                                                |
|--------|-----------------------------------------------------------------------------------|
| Step 6 | Select "Login."                                                                   |
|        | J. Samot Querry College Helps x + - a X                                           |
|        | ← C △ △ http://wport.ac.ony.edu/wport/home                                        |
|        | Q U E E N S L 1718-95-4444 Login                                                  |
|        | We are ITS. We are here to help.<br>() Search for solutions, services and lickets |

|        | Browse help articles         Create a New Ticket           Lock up policies or read FAQs to fix         Even by the support           Issues on your own         Even by the support |
|--------|----------------------------------------------------------------------------------------------------|
|        | COMMON HOW TO ACCESS FACULTY/STAFF EMAIL HOW TO DOWNLOAD OFFICE 365 AS A STUDENT                                                                                                    |
| Step 7 | <form></form>                                                                                                    |

| Step 8 | Log in with your CUNY login credentials.                                                                                                    |
|--------|----------------------------------------------------------------------------------------------------|
|        | <b>NY</b>                                                                                                    |
|        | Web Applications Login<br>If you are logging into a University cloud service offering, such as<br>Dropbox or Microsoft Office 365 for Education, you agree to abide by<br>the terms in the <u>CUNY Acceptable Use of University Data in the Cloud</u><br>policy.                                                                         |
|        | Log in with your <u>CUNY Login credentials</u> : Username Password                                                                                                    |
|        | Login                                                                                                    |
|        | ONLY enter your CUNY Login password on CUNY Login websites<br>(ssologin.cuny.edu and login.cuny.edu). NEVER share it with others or<br>enter your CUNY Login password elsewhere without the approval of<br>your campus IT department. More information on CUNY's policies<br>regarding user accounts and credentials can be found in the |

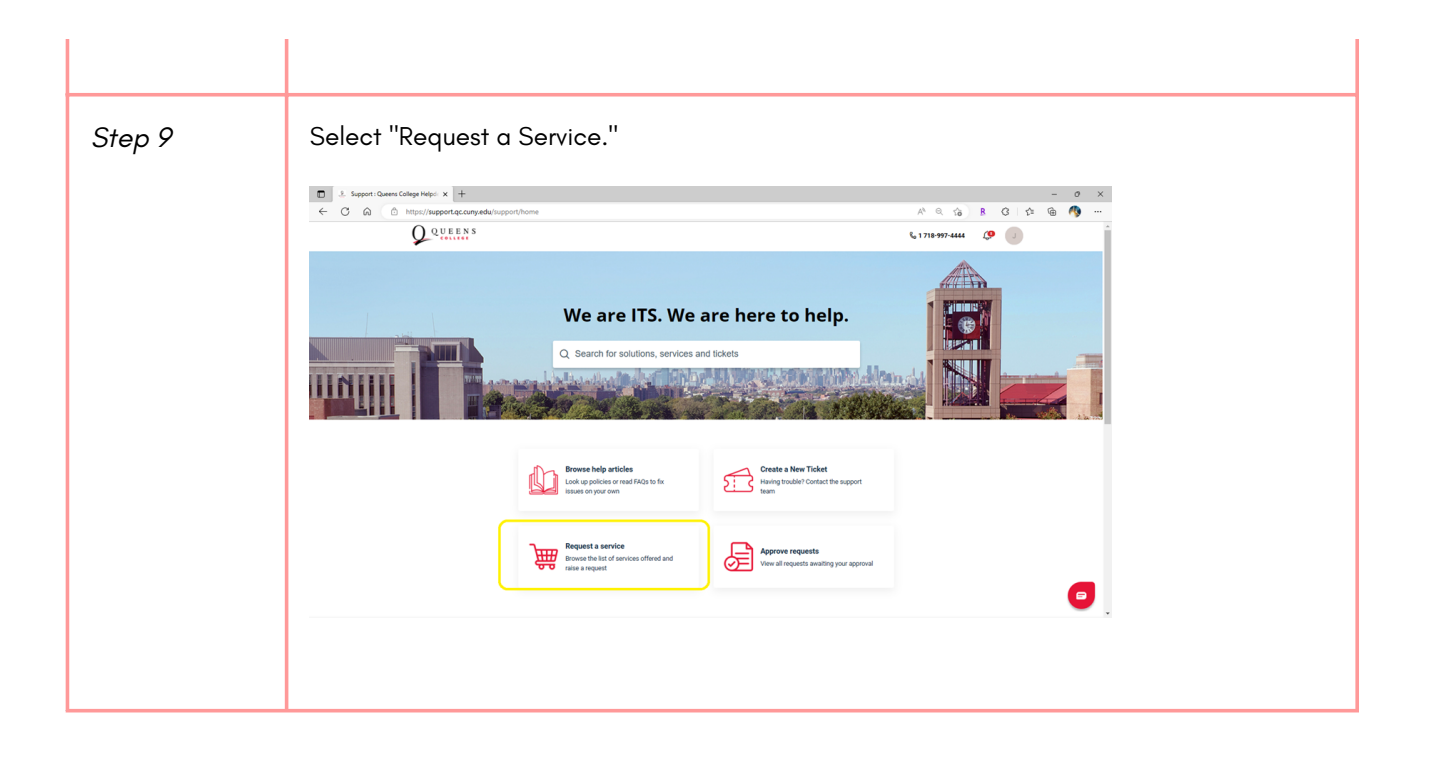

|      | Home > Service Catalog Service Catalog Browse the list of services offered Browse the list of services offered                                                                       | and raise a request                                                                                                    |                                                                     |                                                                              |                                                               |
|------|----------------------------------------------------------------------------------------------------|----------------------------------------------------------------------------------------------------|---------------------------------------------------------------------|------------------------------------------------------------------------------|---------------------------------------------------------------|
|      | College Directory                                                                                                    | ALL SERVICE ITEMS                                                                                                    |                                                                     |                                                                              |                                                               |
|      | Cybersecurity<br>Digital Video/Webcast Productio                                                                                                    | Add to College Direc<br>Add to College Directory                                                                                                    | Blue Examination Boo<br>Request for blue<br>examination booklets    | Bulk College Direct<br>Bulk College Direct<br>Changes                        | o<br>yry                                                      |
|      | Enterprise Applications<br>Hardware Provisioning<br>Loaner Device Request                                                                                                    | Cardboard Moving Box<br>Request for cardboard<br>moving boxes 18x14                                                                                                    | Computer Account Req<br>Special account request<br>form             | Copy Paper (Legal-<br>Request for legal-si<br>copy paper                     | Si                                                            |
|      | Marketing<br>Media Services<br>On Campus Support                                                                                                    | Copy Paper (Letter-S<br>Request for letter-sized<br>copy paper                                                                                                    | CUNYFirst Report Req<br>Request CUNYFirst Reports<br>© 80 Hrs       | S<br>CUNY Queens Colle<br>Purchased Device P                                 | t<br>ge<br>or                                                 |
|      | Project Management<br>QCard<br>QC Hub (Financial Ald)                                                                                                    | Digital Media Produc<br>Request for video services<br>from Digital                                                                                                    | DLP Exemption Reques<br>This form will allow you to<br>submit a req | ePermit & Permit<br>ePermit & Permit                                         |                                                               |
|      | QCHub (Registrar)<br>Website Management                                                                                                    | Federal Aid<br>Federal Aid                                                                                                    | Firewall Exemption (<br>Request an exemption to<br>the firewall, al | Grading & Transcrip<br>Transcript & Gradin                                   | <b>xt</b><br>9                                                |
|      |                                                                                                    |                                                                                                    |                                                                     |                                                                              |                                                               |
| р 7  | Select ePermit &                                                                                                    | Permit                                                                                                    |                                                                     |                                                                              |                                                               |
| р7   | Select ePermit &                                                                                                    | Permit<br>28<br>Alkes offered and raise a request<br>OCHUB (REGISTRAR)                                                                                                    |                                                                     |                                                                              |                                                               |
| ep 7 | Home > Service Catalog<br>Home > Service Catalog<br>Service Catalog<br>Browse the list of service<br>All Service Items<br>Accessibility<br>Account Management<br>Campus Distribution | Permit                                                                                                    | A Permit                                                            | Grading & Transcript<br>Transcript & Grading                                 | Graduation, Diploma,<br>Graduation, Diploma,&<br>DegreeWorks  |
| р7   | Select ePermit &                                                                                                    | Permit  Sg  icces offered and raise a request                                                                                                    | S Permit<br>Permit<br>Form Submis.                                  | Grading & Transcript<br>Transcript & Grading<br>Registration<br>Registration | Graduation, Diploma,<br>Graduation, Diploma &<br>DegreeWorks  |
| ep 7 | Select ePermit &                                                                                                    | Permit<br>28<br>kces offered and raise a request<br>(ccuus (REGISTRAR)<br>(ccuus (REGISTRAR)<br>(ccuus (REGISTRAR)<br>(ccuus (REGISTRAR)<br>(ccuus (REGISTRAR))<br>(ccuus (REGISTRAR))<br>(ccuus | & Permit<br>Seremit<br>Form Submis.<br>Form                         | Grading & Transcript<br>Transcript & Grading<br>Registration<br>Registration | Graduation, Diploma,<br>Graduation, Diploma, &<br>DegreeWorks |

|        | Media Services<br>On Campus Support<br>Project Management<br>QCard                                                                                                    |
|--------|----------------------------------------------------------------------------------------------------|
| Step 8 | Exter your 8-digit CUNY ID and select "Non-CUNY Permit" from the dropdown menu.                                                                                                    |
| Step 9 | Enter any details if needed. Click on "Attach a file" and attach the Non-CUNY Permit form. Additionally, attach the Consortium Agreement if needed. Click on "Place Request."<br>Tour permit request should be processed in 1-3 weeks. |